# لوؤسملا مدختسملا رورم ةملك نييعت ةداعإ ماظن ىلع FirePOWER

### تايوتحملا

<u>ةمدقملا</u>

<u>قيساسأ تامولعم</u>

<u>ل وؤسمل ارورم ةملك طبض ةداعا :Firepower ديدهت نع عافدل ا</u>

رورم ةمل.ك طبـض قداع| ASA FirePOWER Services Module: لمولياً مرابل المدحول. لموسملياً

و ASA 5512-X الرائج ن م ASA 5512-X قوبطم ن ل ا قد حول ا عراج ل وؤس م ل ا روزم قمل ك طبعن قداع ا ASA 5506-X م جمان (بال ASA 5516-X (الرخ ن م ASA FirePOWER module) قارمجأو (ISA 3000

مزمج قملك طييض قداع ASA 5585-X Series (قرم قمل المربي المربي المربي المربي المربي المربي المربي المربي المربي ا ASA FirePOWER)

<u>NGIPSv و Shell ل Shell وأ CLI ةرادا رورم ةملك ري،يغت</u>

<u>ةەجاو لوؤسىم رورم ةملىك وأ FMCs لى بېيوليا ةەجاو لوؤسىم رورم قملىك رېيىغتب مق</u> <u>8000 Series و بېيوليا CLI و بېيوليا 8000 Series</u>

<u>قداعا وأ NGIPSv وأ FMCs ل قدوق فمل Shell وأ CLI قرادا رورم قمل ك طب ض قداعا</u> <u>8000 Series و 7000 قزمجال LI رورم قمل ك وأ قدوق فمل ا بيول ا قمجاو طب ض</u>

<u>قداعال ديەمتل ايف دحاول امدختسمل اعضو لخداو ناماب زامجل اليغشت قداعاب مق 1. رايخل ا</u> <u>روزمل اقملك طيض</u>

قرادا زكرمل روزمل قملك طحض قداعال CLI يال لوصول قي مراخل ققداصمل مادختسا. 2 رايخل Firepower

<u>FirePOWER قرادا زكارمل ةدوقفملا بيولا قمجاو قرادا رورم قملك نيييعت قداعا</u>

#### ةعاس/طاو وليك

#### ةمدقملا

ماظن ىلع لوؤسملا باسح رورم ةملك طبض ةداعإل تاداشرإلا تاوطخ دنتسملا اذه فصي FirePOWER.

## ةيساسأ تامولعم

قرادإ زكرم رفوي Firepower (FMC) لوصولل (قلصفنم رورم تاملك عم) ةفلتخم قرادإ تاباسح (FMC) رماوألا رطس قمجاو ىلإ باسح نوكي .(اەرفوت دنع) بيولا قمجاو ىلإ لوصولاو (CLI)/shell رماوألا رطس قمجاو ىلإ (ASA) FirePOWER قاردعملا نامألا تامدخ قزمجأو REPOWER لثم ،قرادملا قزمجألا ىلع لوؤسملا (اەرفوت دنع) بيولا قمجاو ىلإ لوصولاو shell ىلإ لوصولاو CLI ىل لوصول و اع .).

نارينلا ةوق ةرادإ زكرمب تاميلعتلا هذه دهشتستو.

طقف Firepower ةرادإ زكرمب ةصاخلا (CLI) رماوألا رطس ةهجاو ىلإ عجارملا قبطنت :ةظحالم 💊 6.4. رادصإلا لالخ نم 8000 و 7000 نيتلسلسلا ةزهجأ معد متي .+6.3 تارادصإلا ىلع

#### لوؤسملا رورم ةملك طبض ةداعإ :Firepower ديدهت نع عافدلا

ىلع FirePOWER (FTD) ديدەت نع عافدلل يقطنم زاەجل ةدوقفم ةرادإ رورم ةملك طبض ةداعإل رورم <u>قملك رييغت</u> يف تاميلعتلا ذيفنتب مق ،4100 و 4100 Firepower 9300 ةيساسألاا ةمظنألا ل<u>كيە ريدم ل</u>يلد <u>لالخ نم FTD ل وأ دادرتسالا</u>

ةداعإ بجي ،FTD قزهجأل قبسنل الله المليغ شت متي يتل FTD قزهجأل قبسنل اب قداعإ بجي ،Cisco <u>نم امحال ماو FXOS عاطخاً فاشكت سألي لد</u> عجار .زامجل انيوكت <u>قداعا عارجا</u> ىلع لوصحلل <u>"FirePOWER ديدهت نع عافدلا" قزيم لغشت يتل FirePOWER 1000/2100 2103</u> .قيام القرطن الما قرطن ال

و Integrated Security Appliance (ISA) زرط ىلع لمعت يتلا FTD ةزەجأل ةبسنلاب 3000، <u>زاەج قروص لىيمحت قداعا ليل د</u>عجار .زاەجلا قروص نيوكت قداعإ بجي <u>Threat Defense</u> تاميلعتلا نم ديزمل .

ديدج رشنب زاهجلا لادبتسإ بجي ،ةيرهاظلا FTD ةزهجأل ةبسنلاب.

رورم ةملك نييعت ةداعإو ەب صاخلا نيوكتلا حسم ىلإ يداملا زاەجلا ةروص ةداعإ يدۇي ىلإ لوۇسملا Admin123.

ال ،Amazon نم (AWS) بيولاا تامدخ ىلع +7.0 Firepower مدختسي يذلا FTDv ءانثتساب FTDvs ل ةبسنلاب .Admin123 يه لوؤسملا رورم ةملكو ،تانيوكت ىلع ديدج FTDv رشن يوتحي قملك دجوت الو نيوكت يأ قديدج رشن ةيلمعل سيل ،AWS ىلع +7.0 Firepower مدختسي يذلا .رشنلا تقو يف لوؤسملا رورم ةملك رفوت تنأف ؛ةيضارتفا رورم

- مادختساب هترادإ متت FTD زاهج ةروص ليمحت ةداعإب تمق اذإ
  - تانيوكتلا ةداعتسإ كنكميف ،اثيدح ايجراخ ةنزخم ةيطايتحإ ةخسن كيدل ناك اذإ ليكلد عجار ،تامولعملا نم ديزمل .لاثمتلا ةداعإ دعب ايطايتحإ اهخسن مت يتلا <u>ل SirePOWER Levice Manager ديدهت نع عافدلا نيوكت</u> كرادصإ ىلع لوصحلل.
  - ، ايودي زاهجلا نيوكت ءاشنإ ةداعإ كيلع بجيف ،يطايتحإ خسن يأ كيدل نكي مل اذإ يكيمانيدلا لاجملا مسا ماظن تادادعإو هيجوتلا تاسايسو تاهجاولا نمضتي يذلاو (DDNS) ل DHCP.
- FMC و ،FirePOWER ةرادإ زكرم مادختساب هترادإ متت FTD زاهج نيوكت ةداعإب تمق اذإ FMC خسن ءارجإل FMC بيو ةهجاو مادختسإ كنكميف ،+6.3 رادصإل الغشي يذلا زاهجلاو خسن ءارجإل FMC بيو ةهجاو مادختسا كنكميف ،+6.3 رادصإل الغشي يذلا زاهجل وايتحإ قداع دعب يطايتحال خسنل قداعتساو ،قروصل قداع لبق زاهجل نيوكت ليوايت وايت ما يتحال من ما يتحال ما يتحال ما يتحال أو ما يتحال أو من أو من أو من أو من أو من أو ما يتحال أو من أو ما يتحال أو من أو من أو ما يتحال أو من أو ما يتحال أو من أو ما يتحال أو من أو من أو من أو من أو من أو من أو من أو ما يتحال أو من أو من أو ما ما يتحال أو من أو من أو من أو من أو من أو من أو من أو ما يتحال أو من أو من أو من أو من أو من أو ما يتحال أو من أو من من من من من أو من أو من أو من أو من أو من أو من أو من أو من أو من أو من أو من أو من أو من أو من أو من أو من أو من أو من أو من أو من أو من أو من أو من أو من أو من أو من أو من أو من أو من أو من أو من أو ما ما ما ين أو من أو من أو من أو
  - ◄ يطايتحإ خسن ءارجإ كنكمي ال ،6.2.3-6.0.1 رادصإلا ليغشتب تمق اذإ :ةظحالم يطايتحالا خسنلا نإف ،6.6.0 - 6.3.0 رادصإلا ليغشتب تمق اذإ .FTD نيوكتل نم مغرلا ىلع FTD قيواح تاليثمل نيموعدم ريغ FMC بيو قمجاو نم قداعتسالاو قداعإ دعب Firepower قرادإ زكرم نم قكرتشملا تاسايسلا قيبطت كنكمي منأ جهنو قمجاولا لثم ،ايودي زامجلاب صاخ ءيش يأ نيوكت بجي منأ الإ ،قروصلا DDNS.

#### طبض ةداعإ :ASA FirePOWER Services Module ةيطمنلا قدحول لوؤسملا رورم ةملك

رمأ مادختساب ASA FirePOWER module CLI ل لوؤسملا رورم ةملك طبض ةداعإ كنكمي كنكميف ASA General Operations CLI. ل رورملا تاملك تدقف اذإ يف حضوم وه امك اهدادرتسإ <u>CLI Book 1: نيوكت ليل CLI Book 1</u> ي حضوم وه امك اهدادرتسإ .كب صاخلاا ASA رادصإل

ASA لالخ نم ASA 5512-X ةيطمنلا ةدحولا ىلع لوؤسملا رورم ةملك طبض ةداعإ ASA لالخ نم ASA 5506-X و ASA 5506-X لالخ نم ASA FirePOWER module قزهجأو ISA 3000

جمانربل ةيطمنلا ةدحولل لوؤسملا مدختسملا طبض ةداعإل ASA FirePOWER جمانربل ةيطمنلا قدحولل لوؤسمل مدختسمل مجوم يف رمألا اذه لخدأ ،ةيضارتفالا رورملا ةملك ىلإ

session sfr do password-reset

نم ديزمل <del>Sisco ASA Series قل سلسل انم رماوأل رطس ةمجاو نيوكت ليل.</del> عجار ،تامولعملا نم ديزمل <del>Cisco ASA Series</del> <u>CLI Book 2: Cisco ASA Series Firewall CLI</u> رادصإ ل ASA رادص

ةيطمنلا ةدحولا) ASA 5585-X Series ةزهجأ ىلع لوؤسملا رورم ةملك طبض ةداعإ Hardware ASA FirePOWER)

رورملا ةملك ىلإ ASA FirePOWER زاهج ةدحول لوؤسملا مدختسملا نييعت ةداعإل ماوأ هّجوم يف رمألا اذه لخدأ ،ةيضارتفالا

session 1 do password-reset

نم ديزمل <del>Sisco ASA Series الس الس الم رم اوأل ارطس ةمجاو نيوكت لي ل.د</del> عجار ،تامولعملا نم ديزمل <del>Cisco ASA Series</del> <u>CLI Book 2: Cisco ASA Series Firewall CLI</u> رادصإ ل ASA رادص

### NGIPSv و FMCs ل Shell وأ CLI ةرادإ رورم ةملك رييغت

هذه لوؤسملا تاباسحل ةفورعم رورم ةملك نييعت ةداعإل تاميلعتلا هذه مدختسأ

- shell وأ CLI ىلإ لوصولل ةمدختسملا لوؤسملا رورم ةملك :Firepower ةرادإ زكرم
- لوؤسملا رورم ةملك :NGIPSv) يرهاظلا "تامولعُملا ظفَّح ماظن" نم يلاتال ليجلاً دلال المردختسمل CLI.

:ءارجإلا

- .مكحتلا ةدحو وأ SSH ةطساوب زاهجلا لوؤسم باسح ىلإ لوخدلا ليجستب مق .1
  - Firepower: ةرادإ زكرمل
    - ،لقأ وأ FirePOWER نم 6.2 رادصإلاب لمعي Firepower ةرادإ زكرم ناك اذإ ةظفحم ىلإ رشابملا لوخدلا لوخدلا لوخدلا لوخدلا لوخدل لجس كحنميف .سكونيل

- 6.4 وأ 6.3 رادصإلI FirePOWER لغشي كب صاخلI FirePOWER قرادإ زكرم ناك اذإ كحنميف ،FirePOWER قرادإ زكرمل (CLI) رماوألا رطس ةهجاو نيكمت متي ملو لي من الوصول الوخدل اليجست Linux.
- متو 6.4 وأ 6.3 رادصإلاا FirePOWER ليغشتب Firepower ةرادإ زكرم ماق اذإ لوخدلا ليجست كحنميف ،FirePOWER ةرادإل (CLI) رماوألاا رطس ةمجاو نيكمت ورادا زكرمل (CLI) رماوألاا رطس ةمجاو يلإ لوصولا قوبط يلإ لوصولل Linux.
- اليغشتب Firepower قرادإ زكرم ماّق اذا FirePower ليغشتب Firepower قرادإ زكرم ماّق اذا قرادإ زكرمل (CLI) رماوألاا رطس ةهجاو ىلإ لوصولا لوخدلا ليجست قربط ىلإ لوصولل expert رمألاا لخدأ
- رماوألا رطس ةمجاو ىلإ لوصولا لوخدلا ليجست كحنمي ،ةرادملا ةزمجأل قبسنلاب ققبط ىلإ لوصول expert رمألا لخدأ .زامجلاب ةصاخلا
- 2. درمألا اذه لخدأ Shell رمألا اده يغد عنه عنه عنه عنه.
- . رذجلا يلإ لوصولا يلإ زايتمالا عفرل ةيلاحلا لوؤسملاً رورم ةملك لخدأ ،ةبلاطمالاً دنع.
- . نيترم ةديدجلا لوؤسملا رورم ةملك لخدأ ،تابلاطملل ًةباجتسا.

موقي .طقف تامولعم هذه ،ةلاسر BAD PASSWORD ضرعي ماظنلا ناك اذإ :ةظحالم عمو .ةلاسرلا هذه روهظ ةلاح يف ىتح اهرفوت يتلا رورملا ةملك قيبطتب ماظنلا .ةينمأ بابسأل أديقعت رثكأ رورم ةملك مادختساب Cisco يصوت ،كلذ

- .ةرشقلا نم جورخلل exit عونلا.
- 6. بتكا ،(CLI) رماوألا رطس ةەجاو نيكمت عم Firepower ةرادإ زكرم ىلع وأ رادم زاەج ىلع exit . رماوألا رطس ةەجاو نم جورخلل.

## ةملك وأ FMCs ل بيولا ةهجاو لوؤسم رورم ةملك رييغتب مق 8000 Series و 7000 ةزهجأل CLI و بيولا ةهجاو لوؤسم رورم

هذه لوؤسملا تاباسحل ةفورعم رورم ةملك نييعت ةداعإل تاميلعتلا هذه مدختسأ:

- بيولا ةەجاو ىلإ لوصولل ةمدختسملا لوؤسملا رورم ةملك: Firepower قرادإ زكرم.
- ة ةەجاو ىلإ لوصولل ةمدختسملا لوؤسملا رورم ةملك :8000 و 7000 ةلسلسلا نم ةزەجأ رماوألا رطس ةەجاو ىلإ ةفاضإلاب ،بيولا.

:ءارجإلا

- ل وؤسملل لوصولا قح ەيدل مدختسمك زاەجلل بيولا ةەجاو ىلا لوخدلا ليجستب مق.
- 2. لوؤسملا مدختسملا زمر Edit قوف رقناو System > Users راتخن.
- 3. لوقحلا Confirm Password و Password ل ميق لاخداب مق ةنيعملا رورملا ةملك تارايخ عم قفاوتت نأ بجيو ةلثامتم ميقلا نوكت نأ بجي مدختسملل.
- 4. رقنا Save.

وأ FMCs ل ةدوقفملا Shell وأ CLI ةرادإ رورم ةملك طبض ةداعإ NGIPSv، رورم ةملك وأ ةدوقفملا بيولا ةهجاو طبض ةداعإ وأ

## 8000 Series و 7000 ةزەجأل

هذه لوؤسملا تاباسحل ةدوقفم رورم ةملك نييعت ةداعإل تاميلعتلا هذه مدختسأ:

- shell وأ CLI ىلإ لوصولل ةمدختسملا لوؤسملا رورم ةملك :Firepower ةرادإ زكرم
- ة ةەجاو ىلٍ لوصولل ةمدختسملا لوؤسملا رورم ةملك :8000 و 7000 ةلسلسلا نم ةزەجأ رماوألا رطس ةەجاو ىلإ ةفاضإلاب ،بيولا.
- NGIPSv: ىلإ لوصولل ةمدختسملا لوؤسملا رورم ةملك :CLI

ا قدحو لاصتا ءاشنإ كمزلي ،هذه قرادإلا تاباسحل قدوقفم رورم قملك طبض قداعإل :قظحالم نيمدختسم نيوكت مت ثيح FirePOWER قرادإ زكرم قلاح يف) زاهجلا عم SSH وأ مكحت يذل ازامجلا ليغشت قداعإ ىل أضيأ جاتحت .(SSH لاصتا مادختسإ كنكمي ،نييجراخ يذلا زامجلا ليغشت قداعإ ىل أضيأ جاتحت .(SSH لاصتا مادختسإ كنكمي ،نييجراخ عون بسح ،قفل تخم اليغشت قداعإ يل أضيا المين الم يون بسح ،قفل اليغشت قداع الي المين المين ا المين المين المين المين المين المين المين المين المين المين المين المين المين المين المين المين المين المين المي المين المين المين المين المين المين المين المين المين الميان الميان المي المي الميا المين المين المين المين المين المين

· مدختسمل لوخدلا ليجست دامتعا تانايب ىلإ جاتحت ،Firepower ةرادإ زكرمل ةبسنلاب متت مدختسمل لوخدلا ليجست دامتعا تانايب وأ ،لوؤسملا لوصو عم بيو ةهجاو ملإ لوصولا عم ايجراخ هتقداصم CLI/Shell.

ىدحإل لوخدلا ليجست دامتعا تانايب ىلإ جاتحت ،8000 وأ 7000 ةئف ةزەجألل ةبسنلاب · ةەجاو مدختسم وأ ،لوؤسملا لوصو عم بيو ةەجاو مدختسم :ةيلاتلا لوصولا لئاسو Firepower ةرادإ زكرم ىلإ لوؤسملا لوصو عم مدختسم وأ ،نيوكتلا لوصو عم رماوألا رطس رادملا

· مدختسمل دامتعا تانايبل لوخدلا ليجست كمزلي ،NGIPSv لوكوتوربل ةبسنلاب لوؤسملا لوصو قح هل مدختسم وأ ،نيوكتلا ىلإ لوصولا قح يذ (CLI) رماوألا رطس ةهجاو قرادإ زكرم ىلع

َ اذإ ،NGIPSv ةزهجأو 8000 و 7000 ةلسلسلا نم ةزهجألاو Firepower ةرادإ زكرمل ةبسنلاب NGIPSv ةزهجأو 8000 و 7000 ةل نودب ةمهملا هذه ذيفنت كنكميف ،(ديعب وأ يعيبط) مكحت ةدحو لاصتا كيدل ناك لوخدلا ليجست دامتعا تانايب.

ةداعإ كنكمي نلف ،بيلاسألا هذه ىدحإ مادختساب زاهجلا ىلإ لوصولا كيلع رذعت اذإ ب لاصتالا عاجرلا ؛تاميلعتلا هذه مادختساب لوؤسملا رورم ةملك طبض

#### يف دحاولا مدختسملا عضو لخدأو نامأب زاهجلا ليغشت ةداعإب مق .1 رايخلا رورملا ةملك طبض ةداعإل ديهمتلا

يساسألاا ماظنلاا اهرفوي يتلاا مكحتلا ةدحو مدختساً ،ةيضارتفالاا ةزهجألل ةبسنلاب · عيرسلا عدبال ليلد وأ <u>Cisco Firepower قرادا زكرمل يرهاظلا عدبال ليلد</u> عجار .يرهاظلا <u>Cisco Firepower NGIPSv ل VMware ل Cisco Firepower NGIPSv</u>.

- قرادإ زكارمل ةبسنلاب ،كلذ نم الدب · لالخ نم زاهجلا عم هؤاشنإ مت مكحت ةدحو لاصتا كيدل ناك اذإ ،ةيضارتفالا ةزهجألاو .ةهجاولا هذه ىلإ لوصولا كنكميف ،(KVM) دعب نع سواملا/حيتافملا ةحول مادختسإ
- :تارايخلا هذه كيدل .هب ةصاخلا لوؤسملا رورم ةملك تدقف يذلا زاهجلا ليغشت دعأ .2 قرادا زكرمل ةبسنلاب • تعديد المنابع المنابع المنابع المنابع المنابع المنابع المنابع المنابع المنابع المنابع المنابع المنابع المنابع ا
  - مدختسمك Firepower تانايب زكرمب ةصاخلا بيولا ةمجاو ىلإ لوخدلا ليجستب مق .أ

لوؤسملا لوصو هيدل. جا .بول ترم دي مان الوصو هيدل Firepower تان<u>ايب زكرم نيوكت ليل د</u>يف حضوم وه امك Firepower قرادإ زكرم ديهمت دعاً <u>لكب صاخلاا رادصإل ل.</u>

دامتعا تانايب كيدل ناك اذإ ،NGIPSv وأ 8000 وأ 7000 ةلسلسلا نم ةزهجألل ةبسنلاب · رادملا Firepower ةرادإ زكرم ىلإ لوؤسملا لوصو عم بيو ةهجاو مدختسمل:

قح ەيدل مدختسمك رادملا FirePOWER ةرادإ زكرمل بيولا ةەجاو ىلإ لوخدلا ليجست .أ لوؤسملا لوصو.

ين<u>يوكت ليل د</u> يف حضوم وه امك هليغشت ةداعإو رادُملا زاهجلا ليغشت فاقيإب مق .ب <u>لكب صاخلا رادصإل ل Firepower تانايب زكرم .</u>

مدختسمل دامتعا تانايب كيدل تناك اذإ ،8000 وأ 7000 ةلسلسلا ةزهجأل ةبسنلاب • لوؤسملا لوصوب عتمتي بيو ةهجاو:

ل وؤسملا لوصو هيدل مدختسمك زاهجلل ٻيولا قهجاو يل لوخدلا لَّجس. تانام بنائي جنو مائيتا ماردو في جون ميروم اوائينامجا ال و غيثيت قراما جيم

تا<u>نايب زكرم نيوكت ليلد</u> يف حضوم وه امك زاهجلا ليغشت ةداعإب مق .ب <u>كب صاخلا رادصإل .</u>

دامتعا تانايب كيدل تناك اذإ ،NGIPSv وأ 8000 وأ 7000 ةلسلسلا ةزهجأل ةبسنلاب • نيوكتلل لوصو هيدل CLI مدختسمل:

ىلإ لوصولا مادختساب مدختسم مسا لالخ نم shell ةطساوب زاهجلا ىلإ لوخدلا لجس أ نيوكت CLI.

يمألاا لخدأ ،ةبلاطملا ةلاسر يف .ب system reboot.

ةرادإ زكارمل ةبسنلاب · مدختست تنك اذإ) - Trl-ALT-DEL (ما مدختست تنك اذا) من من حاية عنه الما من من من المكري ال رفوت KVM ةمجاو نإف ،دعب نع KVM مدختست تنك اذا) - CTRL-ALT-DEL كل عطغضا ،مكحت ةدحوب (.اهسفن KVM عم لخادتلا نود زامجلا ىلع CTRL-ALT-DEL لاسرإلل ةقيرط

♦جورخ ليجستب اذه موقي ،رادملا زاهجلا وأ Firepower ةرادإ زكرم ليغشت ةداعإ دنع :ةظحالم ةعاس ىلإ لصي ام قرغتسي دق تانايب ةدعاق صحف ليغشتب ماظنلا موقيو ،زاهجلا نم لامتكالل.

ليصوت ءاغلإب مق وأ ،ةقاطلا رز مادختساب ةزهجألا ليغشت فاقيإب مقت ال :ريذحت 🕼 ةزهجألا ليغشت فاقيإ .ماظنلا تانايب ةدعاق فلت ىلإ كلذ يدؤي دقف ،ةقاطلا لبك بيولا ةهجاو مادختساب لماكلاب.

3. زاهجلا عون ىلع دامتعالاب رمتساو ليغشتلا ةداعا ةيلمع بقار ،زاهجلا مكحت ةدحو ضرع دنع الالمان المان المان المان المان المان المان المان المان المان المان المان المان المان المان المان المان المان ا

The : السرل الم المرابقة المرابقة المربي المربي المربي المربي المربي المربي المربي المربي المربي المربي المربي المربي المربي المربي المربي المربي المربي المربي المربي المربي المربي المربي المربي المربي المربي المربي المربي المربي المربي المربي المربي المربي الم مربي المربي المربي المربي المربي المربي المربي المربي المربي المربي المربي المربي المربي المربي المربي المربي ال

وأ ،4000 وأ 3500 وأ 2000 وأ 1500 وأ 1500 وا Firepower Management Centres تازارطل ةبسنلاب • ديەمتلا ةداعا ةيلمع ةعطاقمب مق ،NGIPSv وأ 8000 ةلسلسلا وأ Firepower 7000 ةزهجأل دعلا ءاغلإل حيتافملا ةحول يلع حاتفم يأ يلع طغضا ،زاهجلا ليغشت عدب درجمب .أ ديەمتلا ةمئاق يف يلزانتلا LILO. . 6.2.0 وە رادصإلا مقر ،لاثملا اذه يف LILO ديەمت ةمئاق يف ضورعملا رادصإلا مقر ظحال .ب

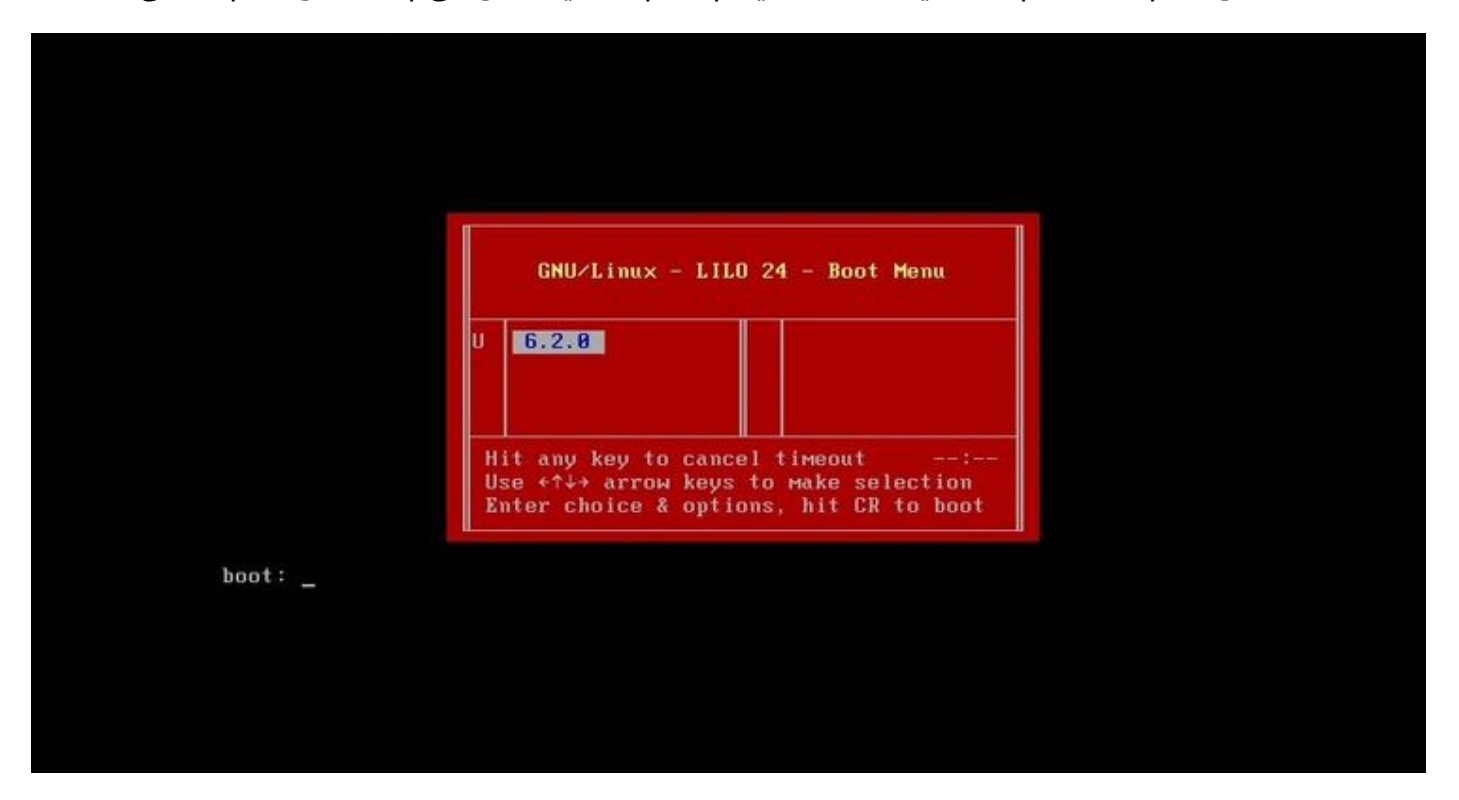

c. ىلع) رادصإلا مقر وه رادصإلا نوكي ثيح version single رمألا ةباتكب مق :ديهمتلا دنع تاردقلل ةدمتعملا تاجتنملا ةمئاق عم قفاوتلا نيكمت مت اذإ .(6.2.0 single ،لاثملا ليبس قروملا ةملك لاخداب ىصوي ،ماظنلا يف (UCAPL) قدحوملا

- · وأ 4600 وأ 2600 وأ 2600 وأ 2600 وأ 1000 وأ 1000 وأ 4000 وأ 4000. درج ،ليمحتلا ةمئاق رەظت امدنع Option 4, Cisco Firepower Management Console Password Restore Mode.
- كزاهجل ةبسانملا تاداشرإلا مدختسأ ،ةديدج لوؤسم رورم ةملك نييعتب مق .4 و NGIPSv وأ FirePOWER ةرادإ زكرمل ةديدج shell و CLI ةرادإ رورم ةملك ىلع لوصحلل ·
  - أ. رمألا اذه لخدأ ،(#) لطر ةمالعب يەتنت يتلا ليغشتلا ماظن ةبلاطمل ماظنلا ضرع دنع: passwd admin
  - انيترم) كلذب مايقلل اهبلط دنع ةديدجلا لوؤسملا رورم ةملك لخدأ .ب.

ماظنلا موقي .طقف تامولعم هذه ،ةلاسر BAD PASSWORD ضرعي ماظنلا ناك اذإ :ةظحالم ،كلذ عمو .ةلاسرلا هذه روهظ ةلاح يف ىتح اهرفوت يتلا رورملا ةملك قيبطتب، قينمأ بابسأل اديقعت رثكأ رورم ةملك مادختساب ىصوي.

و 7000 بيولا ةكبشو (CLI) رماوألا رطس ةمجاو لوؤسمل ةديدج رورم ةملك ىلع لوصحلل · 8000 Series Devices:

```
رمألا اذه لخدأ ،(#) هينجلا ةمالعب يهتني يذلا ليغشتلا ماظن رماوأ هجوم يف:
```

usertool.pl -p 'admin password'

ديدجلا لوؤسملا رورم ةملك يه رورملا ةملك ثيح.

، ةلشافلا لوخدلا ليجست تالواحم نم ادج ريبك ددع ببسب لوؤسملا باسح نيمأت مت اذإ. كزاهجل ةبسانملا تاداشرإلا مدختساً .باسحلا نيمأت ءاغلإ بجيف:

· ىلع (Shell) رماوألاا رطس ةەجاوو (CLI) رماوألاا رطس ةەجاو لوؤسم تاباسح نيمأت ءاغلإل قرادإ زكرم NGIPSv وأ FirePOWER قرادا زكرم (#) ەينجلا ةمالعب

pam\_tally --user admin --reset

رمألا اذه لخدأ ،8000 و 7000 ةلسلسلا ةزهجأ ىلع CLI و Web لوؤسم يباسح نيمأت ءاغلإل · (#) لطر ةمالعب يەتنت يتلا ليغشتلا ماظن ةبلاطم يف

usertool.pl -u admin

6. لخدأ ،(#) هينجلا ةمالعب يهتنت يتلا ليغشتلا ماظنب قبلاطملا دنع reboot reasecat4000\_flash:.

7. ليغشتلا ةداعإ ةيلمع لامكإب حمسا.

#### ةملك طبض ةداعإل CLI ىلإ لوصولل ةيجراخلا ةقداصملا مادختسإ .2 رايخلا قرادإ زكرمل رورملا Firepower

مادختساب FMC بيو ةەجاو ىلإ لوصولا ةيناكمإ ەيف كيدل رفوتت لازت ام عضو يف تنك اذا ذفنم لصحي نأ قمس External Authentication مادختسإ كنكميف ،لوؤسملل لوصولا قرحب دوزم باسر قدحوب قصاخلا (CLI) رماوألا رطس قەجاو ىلإ لوخدلا ليجست ققيرطلا ەذە كل حيتت .اCL لا ىل قداعاو رذجلا ىلإ يقرتلاو ملسقة ليا مىل لوصولاو (FMC) قيساسألا قرادالا يف مكحتلا قداعا رايخلا اذه بلطتي ال .ايودي CLI)/shell قرامول (GMC) قيساسألا قرادالا يف مكحتلا قداعا رايخلا اذه بلطتي ال .ايودي CLI)/shell قرامول اول وؤسم رورم قملك طبض قداع رايخلا اذه بلطتي ال .ايودي SSH لوصول و ما تا قدحو ىلإ لوصول او ليغش تال قداع ديرت يذلا اول يقرادا زكرم يلع (SSH يوصو عم) جيحص لكشب قيجراخلا ققداصمل قداع ديرت ي ال اورم قملك ني يوت

هيدل ايجراخ قدصم باسح مادختساب FirePOWER ةرادإ زكرم ىلإ لوخدلا ليجستب مق .1 مكحتلا ةدحو وأ SSH مادختساب CLI/Shell لوصو

وأ 6.2 رادصإلا لغشت كيدل (FMC) ةيساسألاا ةحوللاا ةرادإ يف مكحتلا ةدحو تناك اذإ · Linux. ققبط ىلإ رشابملا لوصولا ةيناكمإ كحنمي اذهف ،لقأ

6.4 وأ 6.3 رادصإلاا لغشت كيدل (FMC) ةيساسألاا ةحوللاا ةرادإ يف مكحتلا ةدحو تناك اذإ · كحنمي اذهف ،FMC مكحتلا ةدحوب ةصاخلا (CLI) رماوألا رطس ةهجاو نيكمت متي ملو إرشابملا لوصولا ةيناكمإ Linux.

متو 6.4 وأ 6.3 رادصإلاا لغشت كيدل (FMC) لكيەلا ةرادإ يف مكحتلا ةدحو تناك اذإ · ىلإ لوصولا ةيناكمإ كحنمي اذەف ،Firepower ةرادإ زكرمل (CLI) رماوألاا رطس ةەجاو نيكمت قادص ىلإ لوصولل رمألاا expert لخدأ .Firepower قرادإ زكرمل (CLI) رماوألاا رطس ةەجاو .سكونيل

كحنمي اذهف ،+6.5 رادصإلا لغشت كيدل (FMC) لكيهلا ةرادإ يف مكحتلا ةدحو تناك اذإ · رمألاا expert لخدأ .FirePOWER قرادإ زكرمل (CLI) رماوألا رطس ةهجاو ىلإ لوصولا ةيناكمإ سكونيل ةفدص ىلإ لوصولل.

- 2. رمألا هجوم يف Shell رورم ةملك طبض ةداعإل رمألا اذه لخدأ ،(\$) رالودلا ةمالع عم shell رمألا هجوم يف لوؤسملا مدختسملل: sudo passwd admin
- .اًيلاح لوخدلا ليجست يف همدختست يذلا مدختسملا مسال رورملا ةملك لخدأ Password يف .3
- 4. (نيترم) كلذب كتبلاطم دنع ةديدجلا لوؤسملا رورم ةملك لخدأ.

الطقف ةيمالعإ ةلااسر هذهف ،ةحيحص ريغ رورم ةملك ةلااسر ماظنلا ضرع اذإ :ةظحالم. كلذ عمو .ةلااسرلا هذه ترهظ اذإ ىتح ،اهرفوت يتلا رورملا قملك ماظنلا قبطي، قينمأ بابسأل اًديقعت رثكأ رورم ةملك مادختساب Cisco يصوت.

- بجيف ،لوخدلا ليجست تالواحم نم ديدعلا لشف ببسب لوؤسملا باسح نيمأت مت اذإ .5 كنم بلطي امدنع كرورم ةملك لخدأو pam\_tally ليغشتب مق ،باسحلا نيمأت ءاغلإ: sudo pam\_tally --user --reset
- 6. ةرشقلا نم جورخلل exit عونلا.
- ةرادإ زكرم يف .7 sirepower قرادإ زكرم يف .7 ماوألا رطس ةەجاو نيكمت عم Firepower قرادإ زكرم يف .7 رماوألا رطس.

#### زكارمل ةدوقفملا بيولا ةمجاو ةرادإ رورم ةملك نييعت ةداعإ ةرادإ FirePOWER

ىلإ لوصولل مدختسملا لوؤسملا باسحل رورملا ةملك رييغتل تاميلعتلا هذه مدختسأ قرادإ زكرم بيو ةهجاو Firepower.

:ءارجإلا

- .مكحتلا ةدحو وأ SSH عم CLI لوؤسم باسح مادختساب زاهجلا ىلإ لوخدلا لجس .1
- :سكونيل ةفدص ىلإ لوصولاب مق .2

وأ 6.2 رادصإلا لغشت كيدل (FMC) ةيساسألا ةحوللا ةرادإ يف مكحتلا ةدحو تناك اذإ · Linux. ققبط ىلإ رشابملا لوصولا ةيناكمإ لوخدلا ليجست كحنميف ،لقأ

َ متي ملو 6.4 وأ 6.3 رادصإلا لغشت كيدل (FMC) لكيهلا ةرادإ يف مكحتلا ةدحو تناك اذإ لوصولا لوخدلا ليجست كحنميف ،Firepower ةرادإ زكرمل (CLI) رماوألا رطس ةهجاو نيكمت قيبط يلإ رشابملا

6.4 وأ 6.3 رادصإلا لغشت كيدل (FMC) ةيساسألاا ةحوللاا ةرادإ يف مكحتلا ةدحو تناك اذإ · لوخدلا ليجست كحنميف ،Firepower ةرادإ زكرمل (CLI) رماوألاا رطس ةهجاو نيكمت متو ىلإ لوصولل رمألاا expert لخدأ .Firepower قرادإ زكرمل (CLI) رماوألا رطس ةهجاو ىلإ لوصولا .سكونيل ةفدص

لجس كحنمي ،+6.5 رادصإلا لغشت كيدل (FMC) تاراطإلا ةرادإ يف مكحتلا ةدحو تناك اذإ · رمألاا بعوم لي العصول لوخدلا (CLI) وماوألا رطس ةمجاو ىل إلوصول الوخدل يسكونيل قفدص يل لوصول

لوؤسم مدختسمب ةصاخلا رورملا ةملك طبض ةداعإل رمألا اذه لخدأ ،shell رمألا هجوم يف .3 بيولا ةهجاو:

sudo usertool.pl -p 'admin password'

بيولا ةەجاو لوؤسم مدختسمل ةدىدجلا رورملا ةملك يە رورملا ةملك ثيح.

لوخدلا ليجست يف ەمدختست يذلا مدختسملا مسال رورملا ةملك لخدأ Password يف .4 أَيلاح. لوخدلا ليجست تالواحم نم ادج ريبك ددع ببسب بيو لوؤسم باسح نيمأت مت اذإ .5 امدنع ةملك ريدم CLI ك ،رمأ تلخد usertool ليغشت .باسحلا نيمأت ءاغلإ بجي ،ةلشافلا بلط

sudo usertool.pl -u admin

- 6. ةرشقلا نم جورخلل exit عونلا.
- ة مرادإ زكرم يف .7 sirepower ترادا زكرم يف .7 (CLI)، ماوألا رطس ة مجاو نيكمت عم Firepower قرادا زكرم يف .7 . رماوألا رطس.

ةمجرتاا مذه لوح

تمجرت Cisco تايان تايانق تال نم قعومجم مادختساب دنتسمل اذه Cisco تمجرت ملاعل العامي عيمج يف نيم دختسمل لمعد يوتحم ميدقت لقيرشبل و امك ققيقد نوكت نل قيل قمجرت لضفاً نأ قظعالم يجرُي .قصاخل امهتغلب Cisco ياخت .فرتحم مجرتم اممدقي يتل القيفارت عال قمجرت اعم ل احل اوه يل إ أم اد عوجرل اب يصوُتو تامجرت الاذة ققد نع اهتي لوئسم Systems الما يا إ أم الا عنه يل الان الانتيام الال الانتيال الانت الما